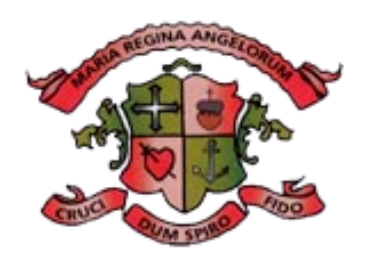

### LORETO SECONDARY SCHOOL, CLONMEL

# Procedures for Accessing Testing for Schools.com

## 15<sup>th</sup> October 2019

Used to set up sitting for NGRT (reading test) and CAT and to generate reports.

| Customer ID: | LSS6847                   |
|--------------|---------------------------|
| Email:       | gcloretoclonmel@gmail.com |
| Password:    | Lorcat1881                |

### Login

In **Students** all the students who were registered for tests in this portal are available. Enter the name of the group in the box on the left-hand side. E.g. 1ST Year2019

#### To set up sitting:

- Office (Rosemary) will have entered all students who were due to sit CAT based on enrolment forms. Each student will have a unique identifier no. e.g. 19Lor001 -19Lor100
- At home page click on sittings
- Add sitting
- Give sitting a name e.g. NGRT1st year 2019
- Select service: either NGRT or CAT 4 then select the test required e.g. Either CAT 4 E (incoming 1<sup>st</sup> years) or CAT 4 G(TYs/5<sup>th</sup> years).
- Choose period for students to sit test (from date of set up to 30 days later)
- Add individuals: it will bring you to all students who are entered in the system, filter by group required. Select all and press add.
- Save sitting as **draft** so that it can be edited until it has been cross checked.

This procedure was read by the Board of Management on the date noted below.

Man K

Date: 15/10/2019

Signed:

Ms. Mary Ryan, Chairperson of Board of Management

Signed:

anne M'- gra

Date: 15/10/2019

Ms. Anne Mc Grath, Principal